## Proofpoint Encryption Guide Proofpoint Version 8.1.5

Proofpoint encryption is a type of email encryption between State of Missouri agencies using Proofpoint and an outside (external) recipient and vice versa. The internal (State) user must have a Proofpoint encryption license for an external person to send a Proofpoint encrypted email to them.

## How to Send a Proofpoint Encrypted Email – External Sender

If an external sender needs to send an encrypted email to a State recipient, and that State recipient has a license to use Proofpoint email encryption, the external sender can use the following link to send an encrypted email from the State's Proofpoint system: <u>https://securemail.mo.gov/securereader/init.jsf?brand=fbab8553</u>

After clicking on the link, the sender will be prompted to enter their email address to proceed. The sender should enter their email address and click "Continue", as shown below.

|   | Initiate Secure Email                         |
|---|-----------------------------------------------|
|   | Please provide your email address to proceed. |
| < | First time here? You'll be asked to register. |
|   | Email Address                                 |
|   | Continue                                      |

The first time a sender initiates an encrypted message to the State using the Proofpoint email encryption system, they will be prompted to register in the Proofpoint email encryption system as shown below. This is a one-time registration process. The sender is prompted to type in their first name, last name, create a password, confirm the password, and then select two password reset questions and answers. The sender must complete this information to register in order to send an encrypted message. The sender should complete this information and select "Continue", as shown below.

|                   | Registration               |   |
|-------------------|----------------------------|---|
|                   |                            |   |
| Create your accou | nt to read secure email.   |   |
| Email Address:    | @gmail.com                 |   |
| First Namo:       |                            |   |
| FIISt Name.       |                            |   |
| Last Name:        |                            |   |
|                   |                            |   |
| Password:         |                            |   |
| 0 6 0             |                            |   |
| Confirm Password  | i:                         |   |
| Question :        | Your childhood best friend | ~ |
| Answer            |                            |   |
| 7 4101101         |                            |   |
|                   |                            |   |
|                   | Continue                   |   |

**Note**: The password must be 8 to 20 characters long, contain at least 1 number, 1 special character (special character such as:  $!@\$\%^*()[]_+=:)$  and a combination of upper and lowercase letters. **Spaces are not allowed in passwords**. The sender should remember the password they enter on this screen because it will be needed for any subsequent encrypted messages they open.

After the sender has registered and selects "Continue", an "Activation Request Sent" notice will appear on the screen informing the sender that an activation email has been sent to them. This email contains a URL that must be clicked to activate their Proofpoint email encryption account.

| A verification message was sent to your email<br>address which contains a URL you must use to<br>activate your account. Once active, you will be able<br>to send your secure message.<br>If you do not receive this message within a few<br>moments, please check your spam folder or other<br>filtering tools you may be using as this activation<br>message sometimes gets blocked.<br>email_digest@oa.mo.gov<br>to me<br>This is the URL to activate your account. Please click the following link<br>send a secure message: https://securemail.mo.gov/securereader/activa<br>7/LfvS6V/0pS3org/avr9Hvr8/brand=fbab8653. Note: This URL will on | Activation Request Sent                                                                                                    |
|----------------------------------------------------------------------------------------------------|----------------------------------------------------------------------------------------------------|
| message sometimes gets blocked.         email_digest@oa.mo.gov         to me          This is the URL to activate your account. Please click the following link send a secure message: <a href="https://securemail.mo.gov/securereader/activa">https://securemail.mo.gov/securereader/activa</a> This is the URL to activate your account. Please click the following link send a secure message: <a href="https://securemail.mo.gov/securereader/activa">https://securemail.mo.gov/securereader/activa</a>                                                                                                    | A verification message was sent to your email<br>address which contains a URL you must use to<br>activate your account. Once active, you will be able<br>to send your secure message.<br>If you do not receive this message within a few<br>moments, please check your spam folder or other<br>filtering tools you may be using as this activation |
| to me  → This is the URL to activate your account. Please click the following link send a secure message: <u>https://securemail.mo.gov/securereader/activa</u> 7/LfcS6Y/0gS3ayz4ayr9Hyr8brand=thab8553_Note: This URL will on                                                                                                    | message sometimes gets blocked.                                                                                                    |
|                                                                                                    | to me This is the URL to activate your account. Fisend a secure message: https://securemail<br>7/ltrs65//los3our/aur@Hur&brand=fibab8                                                                                                    |

After clicking on the URL, the sender will receive an "Account Activated" message on the screen that says their account has been successfully activated. The sender should click "Continue".

**Note**: If the sender receives an error or "Account Not Activated" message, the sender should start again by clicking on the <u>https://securemail.mo.gov/securereader/init.jsf?brand=fbab8553</u> link. When a new registration message is received, the sender should follow the link in the NEW message to activate the account.

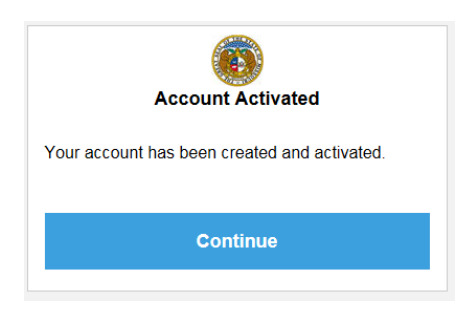

A window will appear that will allow the sender to compose and send an encrypted message. The sender needs to complete the "To" field, the "Subject" field and type in the text of the message, then press "Send". *Note:* The

sender can only add recipients who belong to an email domain that Proofpoint handles mail for, i.e. oa.mo.gov, dss.mo.gov, etc.

|                                              | Logout                            |
|----------------------------------------------|-----------------------------------|
| Send                                         | Help                              |
| To:                                          |                                   |
| Cc:                                          |                                   |
| Subject:                                     |                                   |
| Send me a copy                               |                                   |
| Attach a file 🕖                              |                                   |
| 📲 🛐 🍖 🖈 絶 🎎 Format 🔽 Font 🔽 Size 🔽 Att B I U | abe X <sub>2</sub> X <sup>2</sup> |
|                                              | •                                 |

A message will appear on the screen informing the sender that their message was successfully sent. The sender can either click "New Message" to compose another encrypted email, or click "Logout" to exit the window.

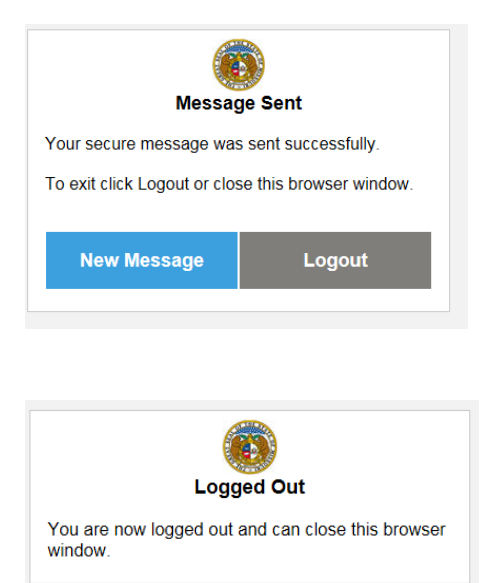

For any subsequent encrypted messages initiated by this same sender, the sender just needs to click on the URL, <u>https://securemail.mo.gov/securereader/init.jsf?brand=fbab8553</u>. Instead of receiving the initial registration screen, the sender will see their email address already populated. The user should click "continue", and then enter their password and click "continue".

| Initiate Secure Email                         |
|-----------------------------------------------|
| Please provide your email address to proceed. |
| First time here? You'll be asked to register. |
| ∂@gmail.com                                   |
| Continue                                      |

A window will appear that will allow the sender to compose and send an encrypted message.

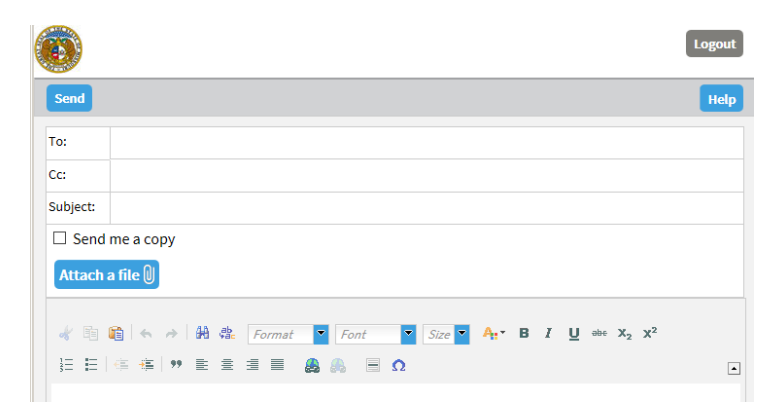

### How to open a Proofpoint encrypted email – External Recipient:

When an external recipient opens an encrypted email that was sent from the State using Proofpoint encryption, the email will appear as shown below. It will instruct the recipient to view their message by clicking on the "Click here" link.

**Note**: If the link does not work they can open the attachment called "SecureMessageAtt.html" or save the attachment to their machine and then open it.

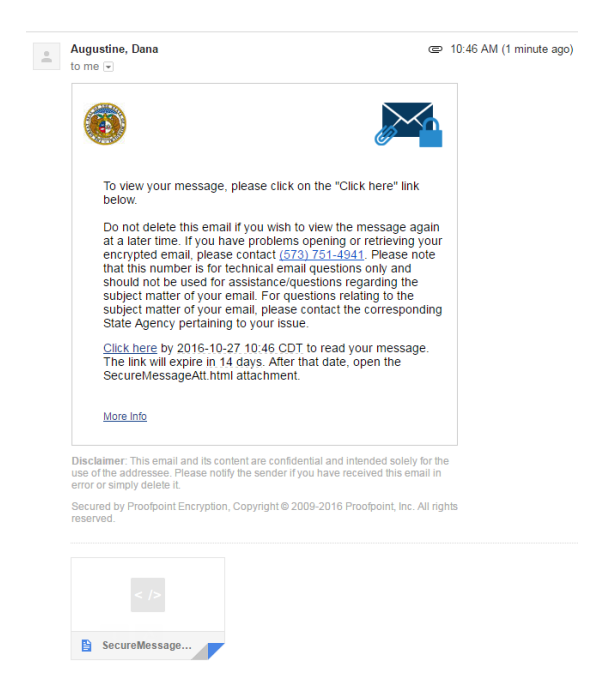

### First Time Using Proofpoint Encryption to Open an Encrypted Message:

If this is the first time the recipient has opened an encrypted message that was sent from the State using the Proofpoint email encryption system, when the recipient clicks the button to read message, they will be prompted to register in the Proofpoint email encryption system as shown below. This is a one-time registration process.

The recipient is prompted to type in their first name, last name, create a password, confirm the password, and then select two password reset questions and answers. The recipient must complete this information in order to view the encrypted message.

**Note**: The password must be 8 to 20 characters long, contain at least 1 number, 1 special character (special character such as:  $!@$\%^*()[]_+=:)$  and a combination of upper and lowercase letters. **Spaces are not allowed in passwords**. The sender should remember the password they enter on this screen because it will be needed for any subsequent encrypted messages they open.

|                    | Registration               |
|--------------------|----------------------------|
| Create your accoun | t to read secure email.    |
| Email Address:     | @gmail.com                 |
| First Name:        |                            |
| Last Name:         |                            |
| Password:          |                            |
| Confirm Password:  |                            |
| Question :         | Your childhood best friend |
| Answer:            |                            |
|                    | Continue                   |

Once the user is registered this first time the message will open.

### If Previously Registered:

For any subsequent encrypted email messages, the recipient receives after they have completed the one-time enrollment in the Proofpoint encryption system, the recipient will only be prompted to enter their password, as shown below.

| Login                               |
|-------------------------------------|
| Log in to read your secure message. |
| @gmail.com                          |
| Password                            |
| Forgot Password                     |
|                                     |
| Continue                            |

After registering and/or entering their password, the recipient can view the encrypted message as shown below. If the recipient needs to reply or forward the encrypted message, the recipient should click the "Reply" button or "Forward" button located inside the encrypted message under the Missouri State Seal. This will ensure that the reply and/or forward to the message is also encrypted.

|                                 |                                                                                                    | Logout                            |
|---------------------------------|----------------------------------------------------------------------------------------------------|-----------------------------------|
| Reply                           | Reply All Forward                                                                                                    | Help                              |
| test<br>From:<br>To:<br>Cc:     | [encrypt]<br>Dana.Augustine@oa.mo.gov<br>danamd2008@gmail.com                                                                                                   | Digital Signature is VALID 💙      |
| Sent:                           | 10/13/2016 10:46:58 AM                                                                                                    |                                   |
| From<br>Sent:<br>To: A<br>Subje | : DonnaLoowho@yahoo.com [mailto:DonnaLoowho@yahoo.com]<br>Thursday, October 13, 2016 10:46 AM<br>gustine, Dana «Dana.Augustine@oa.mo.gov><br>ct. test [encrypt] |                                   |
| Note<br>autor                   | : This message was originally sent securely with Proofpoint Se<br>natically decrypted for you at the gateway.                                                   | cure Messaging, and has been      |
|                                 | 1                                                                                                    | Powered by Proofpoint Encryption™ |

When finished, the recipient should click "Logout" found in the upper right hand corner of the message. When the user clicks "Logout", a "Logged Out" message appears on the screen.

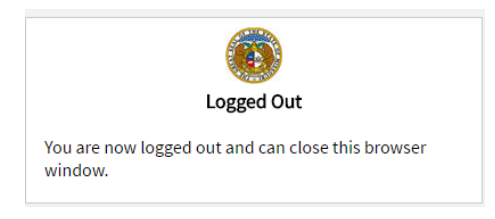

# **Additional Information:**

### Login ID Case Sensitivity:

The login ID is case sensitive. If the email address is saved in Proofpoint in all lower case letters it must entered in all lowercase letters when you try to log in to send an email. If the ID is entered differently than it is reflected in Proofpoint and they will get an error regarding entering a valid Email address.

| Initiate Secure Email                         |
|-----------------------------------------------|
| Please provide your email address to proceed. |
| First time here? You'll be asked to register. |
| @yahoo.com.                                   |
| 8 Please provide a valid email address.       |
| Continue                                      |

### Active Link:

The "Click here" link in encrypted emails can take up to 30 seconds to be active. If you are trying to open an encrypted email immediately after receiving it try, you might receive an error. If you wait just a few seconds and try again, the link should work.

### NOTE:

### Expiration:

Proofpoint encrypted emails expire after 365 days.